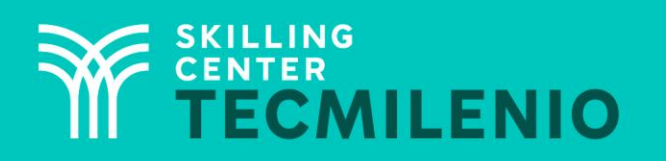

1000CL

....

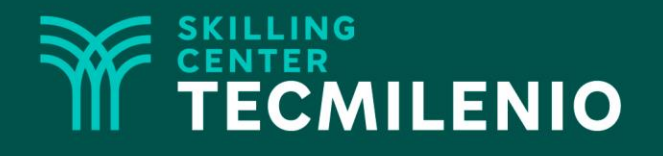

# **Excel Intermedio**

#### **Funciones lógicas**

#### Módulo 2 / Semana 5

### **Bienestar** - *mindfulness*

# Atención plena

Te invito a realizar la siguiente actividad de bienestar-mindfulness antes de comenzar a revisar el tema.

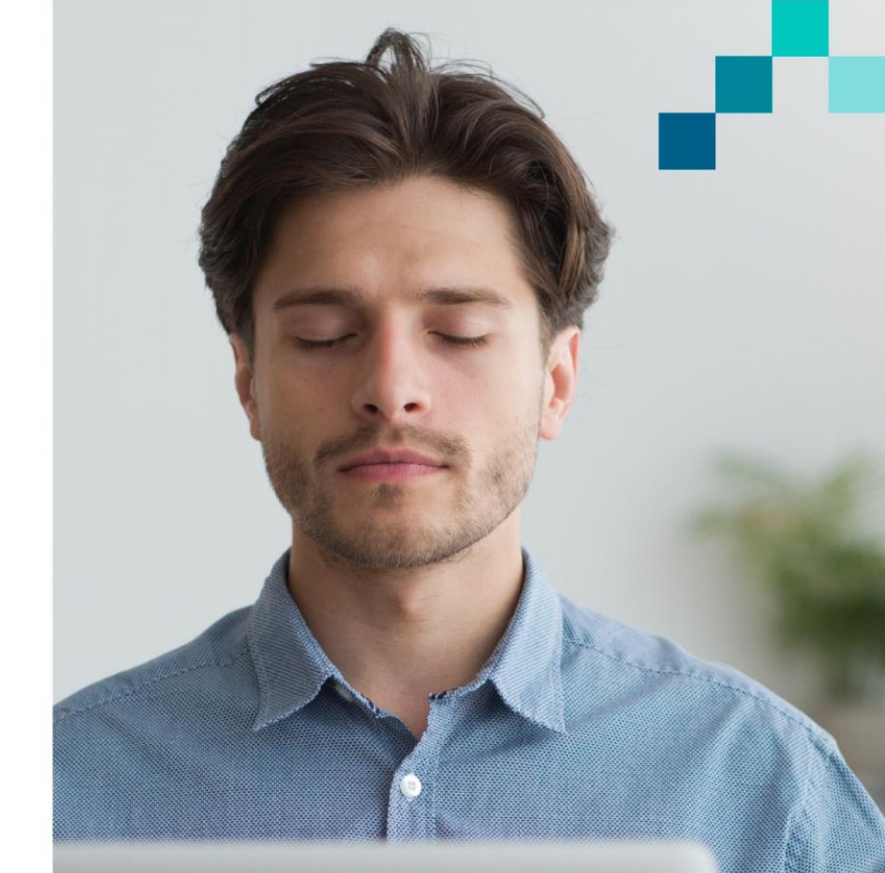

#### https://youtu.be/xC3k9R9FX08

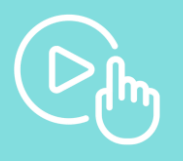

### Introducción

Las funciones lógicas son aquellas que realizan operaciones con el empleo de los operadores lógicos Y, O y NO. Es posible utilizar la función lógica SI para obtener un resultado de tipo verdadero o falso. También es posible utilizar las funciones SI.ERROR y SI.ND para obtener resultados como controlar los errores de la fórmula, en la primera, y #N/A, para la segunda función.

### Función SI

Esta función devolverá un valor si el resultado de la prueba lógica es verdadero, y otro valor si el resultado es falso. La puedes emplear para la toma de decisiones a través de una prueba lógica, en donde únicamente se debe mostrar una respuesta.

#### Prueba lógica

Es la comparación que se va a realizar, la cual nos devolverá un valor verdadero o falso.

#### Valor\_si\_verdadero

Es el valor que se devolverá si el resultado de la prueba lógica es verdadero.

#### Valor\_si\_falso

Es el valor que se devolverá si el resultado de la prueba lógica es falso.

| Argumentos de función                                                                 | ?                                                                                                    | ×                   |
|---------------------------------------------------------------------------------------|----------------------------------------------------------------------------------------------------|---------------------|
| SI                                                                                    |                                                                                                    |                     |
| Prueba_lógica                                                                         | 主 = valor_lógico                                                                                                    |                     |
| Valor_si_verdadero                                                                    | 主 = cualquiera                                                                                                    |                     |
| Valor si falso                                                                        | ↑ = cualquiera                                                                                                    |                     |
| Comprueba si se cumple una<br>evalúa como FALSO.                                      | =<br>condición y devuelve una valor si se evalúa como VERDADERO y otro valo                                                                                  | r si se             |
| Comprueba si se cumple una<br>evalúa como FALSO.<br>Pruei                             | condición y devuelve una valor si se evalúa como VERDADERO y otro valo<br>ba_lógica es cualquier valor o expresión que pueda evaluarse como VERD<br>FALSO.   | r si se<br>DADERO   |
| Comprueba si se cumple una<br>evalúa como FALSO.<br>Prue                              | e condición y devuelve una valor si se evalúa como VERDADERO y otro valo<br>ba_lógica es cualquier valor o expresión que pueda evaluarse como VERD<br>FALSO. | r si se<br>DADERO ( |
| Comprueba si se cumple una<br>evalúa como FALSO.<br>Prue<br>Resultado de la fórmula = | condición y devuelve una valor si se evalúa como VERDADERO y otro valo<br>ba_lógica es cualquier valor o expresión que pueda evaluarse como VERD<br>FALSO.   | r si se<br>DADERO   |

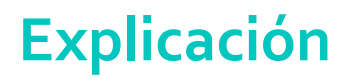

### Función SI.ERROR

Esta función la puedes emplear para controlar los mensajes de error que aparecen cuando en una función no incluyes los suficientes, o todos los argumentos requeridos. Evalúa los siguientes tipos de error: #N/A, #VALOR!, #REF!, #DIV/o, #NUM!, #¿NOMBRE? y #NULO.

#### Valor:

Es el argumento en que se busca el error.

#### Valor\_si\_error:

Aquí debes incluir el dato que reemplazará el mensaje de error.

| Argumentos de función                                                                                   | Ĩ                                                    | ? X      |
|----------------------------------------------------------------------------------------------------|------------------------------------------------------|----------|
| SI.ERROR<br>Valor =<br>Valor_si_error                                                                   | cualquiera<br>cualquiera                             |          |
| =<br>Devuelve valor_si_error si la expresión es un error y el valor<br><b>Valor</b> es cualquier valor, | de la expresión no lo es.<br>expresión o referencia. |          |
| Resultado de la fórmula =                                                                               |                                                      |          |
| <u>Ayuda sobre esta función</u>                                                                         | Aceptar                                              | Cancelar |

### Función Y

Devuelve verdadero si todos los argumentos son verdaderos, y falso si uno o más argumentos son falsos.

# Función O

Devuelve verdadero si alguno de los argumentos es verdadero; de lo contrario, devuelve falso si todos los argumentos son falsos.

Valor\_lógico1, valor\_lógico2

Es el valor que vas a analizar.

Valor\_lógico1, valor\_lógico2

Es el valor que vas a analizar.

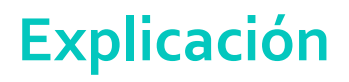

### Función NO

Invierte el valor lógico del argumento. Utiliza NO cuando desees asegurarte de que un valor no sea igual a otro valor específico. Si el valor lógico es falso, NO devolverá verdadero.

Valor\_lógico1, valor\_lógico2

Es el valor que vas a analizar.

| Argumentos de función             | ?                                                                       | ×       |
|-----------------------------------|-------------------------------------------------------------------------|---------|
| NO                                |                                                                         |         |
| Valor_lógico                      | = valor_lógico                                                          |         |
|                                   | =                                                                       |         |
| Cambia FALSO por VERDADERO y VERD | ADERO por FALSO.                                                        |         |
| Valor_lógico                      | es un valor lógico o expresión que se puede evaluar como VE<br>o FALSO. | RDADERO |
| Resultado de la fórmula =         |                                                                         |         |
| Ayuda sobre esta función          | Aceptar                                                                 | ancelar |

# Ejercicio

En una zapatería a los vendedores se les otorga el 5% de comisión por cada venta mensual registrada en el mes de junio. La comisión se otorgará bajo los siguientes criterios:

- Cuando el vendedor alcance la meta de \$8,000 pesos, o más, el porcentaje de comisión otorgado es del 5%.
- Cuando el vendedor no rebase la meta solo se le otorgará un porcentaje de comisión de 2.5%.

De acuerdo a lo anterior, debes calcular cuánto hay que pagar en total de comisiones a los cinco vendedores, considerando las ventas registradas en el mes.

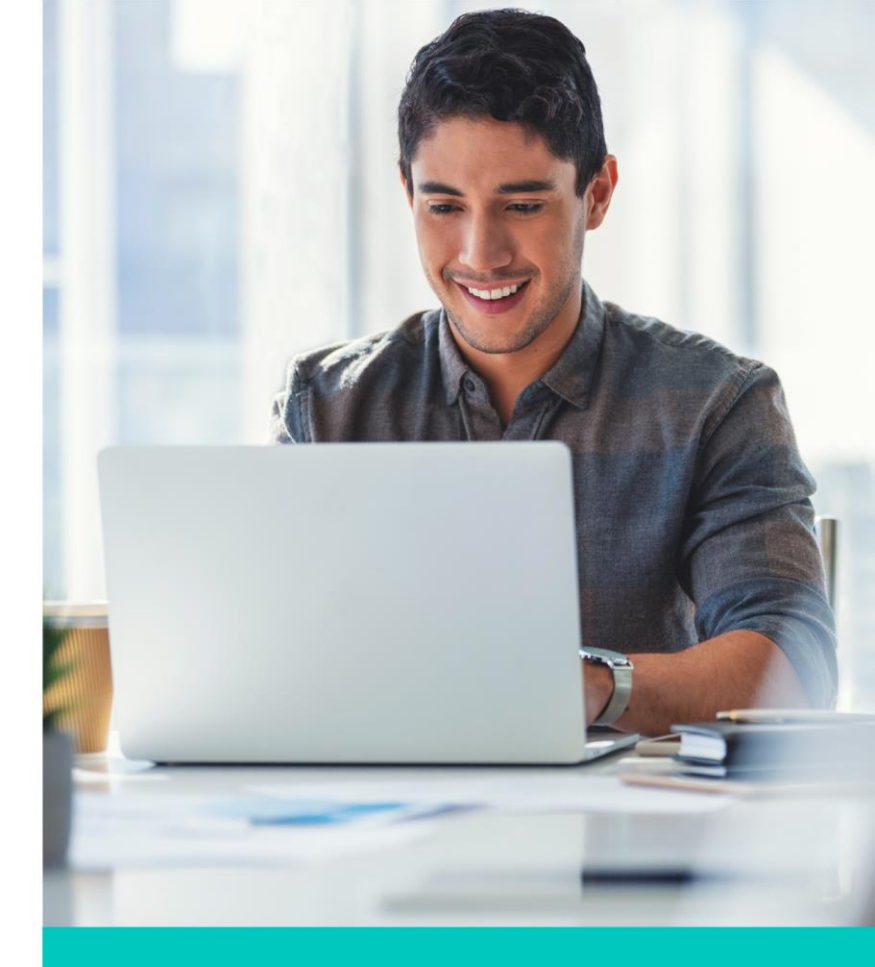

# Ejercicio

En una hoja nueva de Excel ingresa la siguiente información:

| - 1 | A                        | В                  | С                  | D                  | E                  | F                            | G                                     | н                                     | 1             |
|-----|--------------------------|--------------------|--------------------|--------------------|--------------------|------------------------------|---------------------------------------|---------------------------------------|---------------|
| 1   | Nombre del vendedor      | Ventas<br>Semana 1 | Ventas<br>Semana 2 | Ventas<br>Semana 3 | Ventas<br>Semana 4 | Ventas en el<br>mes de Junio | Porcentaje<br>de comisión<br>otorgado | Cantidad<br>de<br>comisión a<br>pagar | Total a pagar |
| 2   | Peniche Ortiz, Brandon   | \$ 900.00          | \$ 1,258.00        | \$ 2,549.00        | \$ 3,697.00        | \$ 8,404.00                  |                                       |                                       |               |
| 3   | Mora Parra, Montserrath  | \$ 1,230.00        | \$ 825.00          | \$ 3,590.00        | \$ 4,712.00        | \$ 10,357.00                 |                                       |                                       |               |
| 4   | Ramirez Urriaga, Natalia | \$ 524.00          | \$ 1,480.00        | \$ 1,853.00        | \$ 1,871.00        | \$ 5,728.00                  |                                       |                                       |               |
| 5   | Sanchez Hann, Blas       | \$ 1,245.00        | \$ 3,211.00        | \$ 1,478.00        | \$ 980.00          | \$ 6,914.00                  | 8                                     |                                       |               |
| б   | Cerezo Certyz, Carmen    | \$ 2,560.00        | \$ 3,250.00        | \$ 1,269.00        | \$ 2,690.00        | \$ 9,769.00                  |                                       |                                       |               |

Ingresa las fórmulas y funciones necesarias en las columnas restantes para obtener el porcentaje de comisión otorgado, la cantidad de comisión a pagar y el total a pagar para cada vendedor.

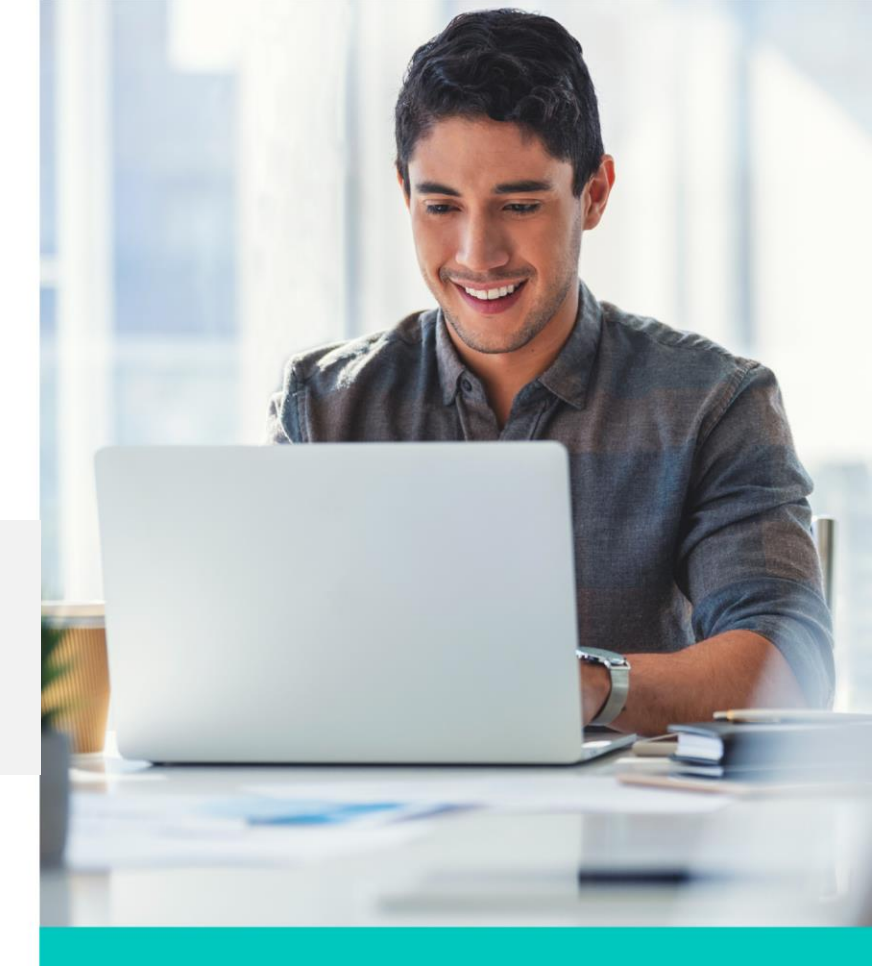

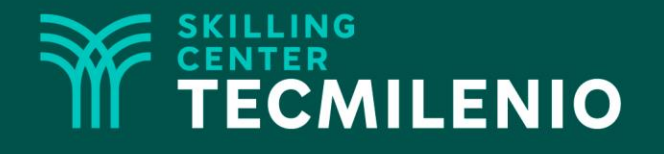

# **Excel Básico**

#### Formato de hoja de cálculo

#### Módulo 2 / Semana 5

# Introducción

Es muy probable que en algunos cálculos requieras utilizar funciones que apliquen sobre otras funciones. A esto se le conoce como funciones anidadas; también hay casos en que se requiere que el valor de una celda no cambie conforme se copia o se llena su contenido automáticamente.

En este tema aprenderás acerca de las referencias absolutas y relativas, entre otros temas que seguramente serán de mucha utilidad.

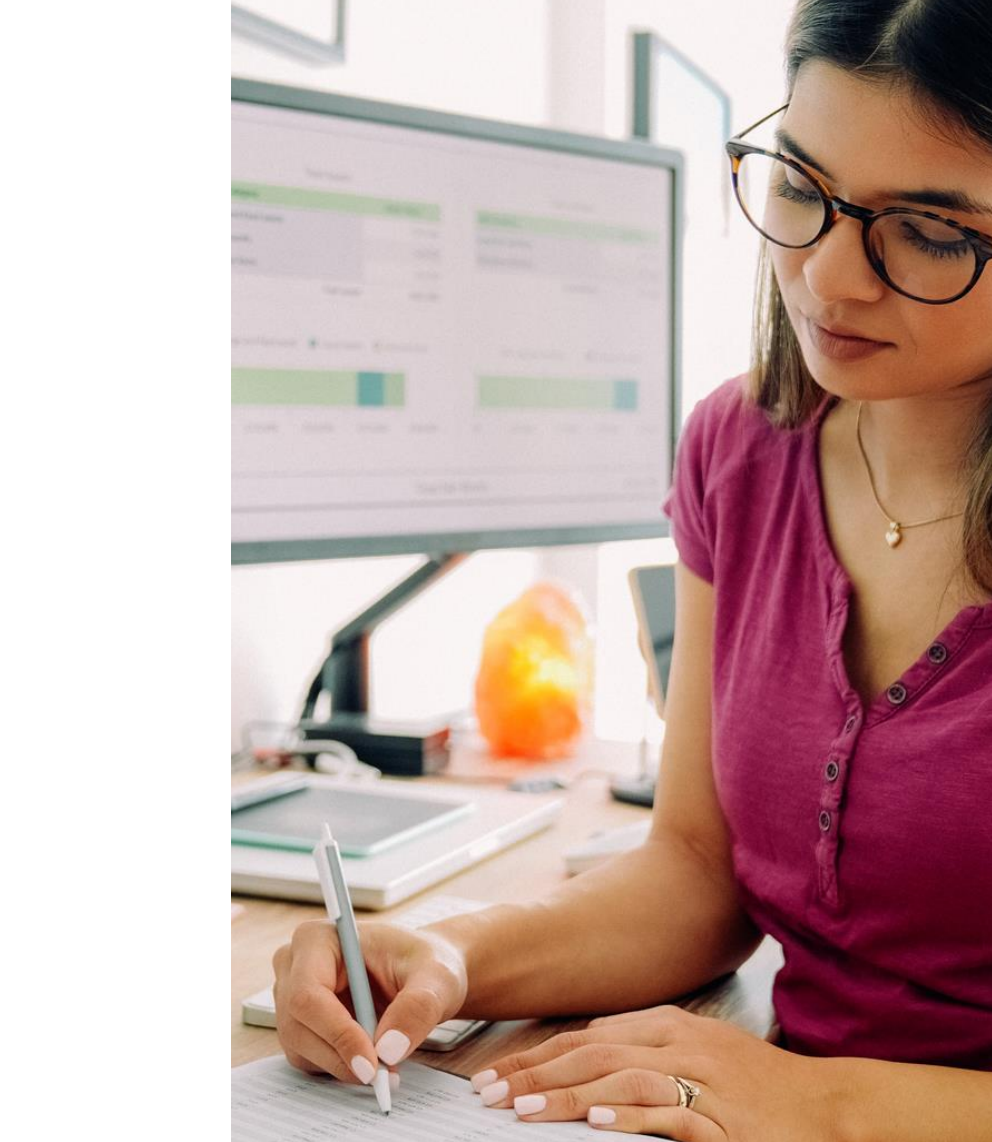

Las funciones se consideran anidadas cuando tienes que usar una función como uno de los argumentos de otra.

El resultado que se obtiene es el mismo tipo de valor que el utilizado en el argumento. Para incluir funciones anidadas, se debe escribir la nueva función en el argumento que sustituirá, teniendo cuidado de cerrar la misma cantidad de paréntesis que fue abierta.

=SI(B2>=70,"Aprobado",SI(B2>=40,"Extraordinario","Recurso"))

| Argumentos de función                                              |                                                                                                    | ?                    | $\times$   |
|--------------------------------------------------------------------|----------------------------------------------------------------------------------------------------|----------------------|------------|
| SI<br><b>Prueba_lógica</b><br>Valor_si_verdadero<br>Valor_si_falso | B2>=70 1 = FALSO   "Aprobado" 1 = "Aprobado"   SI(B2>=40, "Extraordinario", "Rec 1 = "Recurso"                                                                         |                      |            |
| Comprueba si se cumple una co<br>evalúa como FALSO.<br>Prueba      | = "Recurso"<br>ndición y devuelve una valor si se evalúa como VERDADERO y otro v<br><b>_lógica</b> es cualquier valor o expresión que pueda evaluarse como V<br>FALSO. | valor si s<br>/ERDAD | e<br>ERO o |
| Resultado de la fórmula = Rec<br>Ayuda sobre esta función          | urso Aceptar                                                                                                    | Cance                | elar       |

### Valor absoluto y relativo

Si copias fórmulas dentro de un rango de datos, Excel se encarga de comprobar la ubicación para cambiar las referencias de la fórmula adecuadamente entre celda y celda. Las referencias que cambian se les conocen como relativas.

En cambio, las referencias que no sufren cambios conforme se van copiando entre una celda y otra, se les conoce como absolutas. Para ello, se les antepone el símbolo \$ en la columna y fila que se desea que quede inmóvil, conforme se va copiando entre las celdas.

Con la tecla F4 se cambian las referencias añadiendo el símbolo \$, o quitándolo si ya estaba escrito. Solo debes situarte en una referencia de cualquier fórmula y hacer clic en F4 hasta que se coloque el símbolo en el lugar que deseas (columna o fila).

### Rangos de celdas

Los rangos son grupos de celdas compuestas de filas y columnas, existen dos tipos de rangos:

#### Lineal

Cuando se seleccionan las celdas en un solo sentido; este puede ser horizontal o vertical. El rango resultante queda de la siguiente manera: C2:C10.

| D                 | E                | F             |
|-------------------|------------------|---------------|
| EMPLEADOS         | FECHA DE INGRESO | SALARIO       |
| ADAN ARCE         | 17/01/2010       | C\$ 20'500,00 |
| BEATRIZ BENAVIDES | 13/05/2013       | C\$ 25'000,00 |
| CARLOS CARCAMO    | 29/01/2011       | C\$ 19'000,00 |
| DELIA DUARTE      | 25/12/2013       | C\$ 19'000,00 |
| EVELING ESCOTO    | 18/09/2014       | C\$ 14'500,00 |
| FRANCISCO FORNOS  | 20/05/2015       | C\$ 18'000,00 |
| GABRIEL GONZALEZ  | 10/04/2010       | C\$ 15'000,00 |
| HUMBERTO HUERTA   | 02/11/2010       | C\$ 15'000,00 |
| INDIRA IRIAS      | 14/11/2012       | C\$ 18'000,00 |

#### **Matricial**

Cuando se seleccionan las celdas empezando por las columnas y después hacía las filas que lo componen. El rango resultante queda de la siguiente manera: C2:G10.

| Nombre:               | EMPLEADOS         |   |
|-----------------------|-------------------|---|
| Ám <u>b</u> ito:      | Libro             |   |
| C <u>o</u> mentario:  |                   | * |
|                       |                   | - |
| Se <u>r</u> efiere a: | =Hoja1!SDS2:SFS10 | 1 |

## Ejercicio

- 1. Crea un libro en Excel.
- 2. Introduce los datos de la siguiente tabla

#### Tabla de acuerdo a la edad en Afores

| Edad               | Rendimiento en meses | Clasificación |
|--------------------|----------------------|---------------|
| Hasta 36 años      | 84                   | SB4           |
| Entre 37 y 45 años | 84                   | SB3           |
| Entre 46 y 59 años | 60                   | SB2           |
| Entre 60 y 80 años | 36                   | SB1           |
| Mayores a 80 años  | 12                   | SB0           |

3. En la ubicación deseada, introduce la siguiente información de la tabla. En este reto deberás mostrar como resultado, según la edad del usuario inscrita en un AFORE, una clasificación y el rendimiento que le corresponde a cada persona, de acuerdo a la información de la tabla del punto 2.

|    | A                              | В    | С             | D             | E                       |
|----|--------------------------------|------|---------------|---------------|-------------------------|
| 8  | Nombre del cliente             | Edad | Clasificación | Afore         | Rendimiento<br>en meses |
| 9  | Francisco González Benito      | 25   |               | Profuturo     |                         |
| 10 | Edgar Martínez Ríos            | 78   |               | Coppel        |                         |
| 11 | José Antonio Gutiérrez Altaria | 39   |               | Inbursa       |                         |
| 12 | Arantza Bueno Vega             | 82   |               | XXI Banorte   |                         |
| 13 | Alejandra Ponce Contreras      | 50   |               | PensionISSSTE |                         |
| 14 | Roberto Manzanilla Dos Ramos   | 41   |               | Citibanamex   |                         |

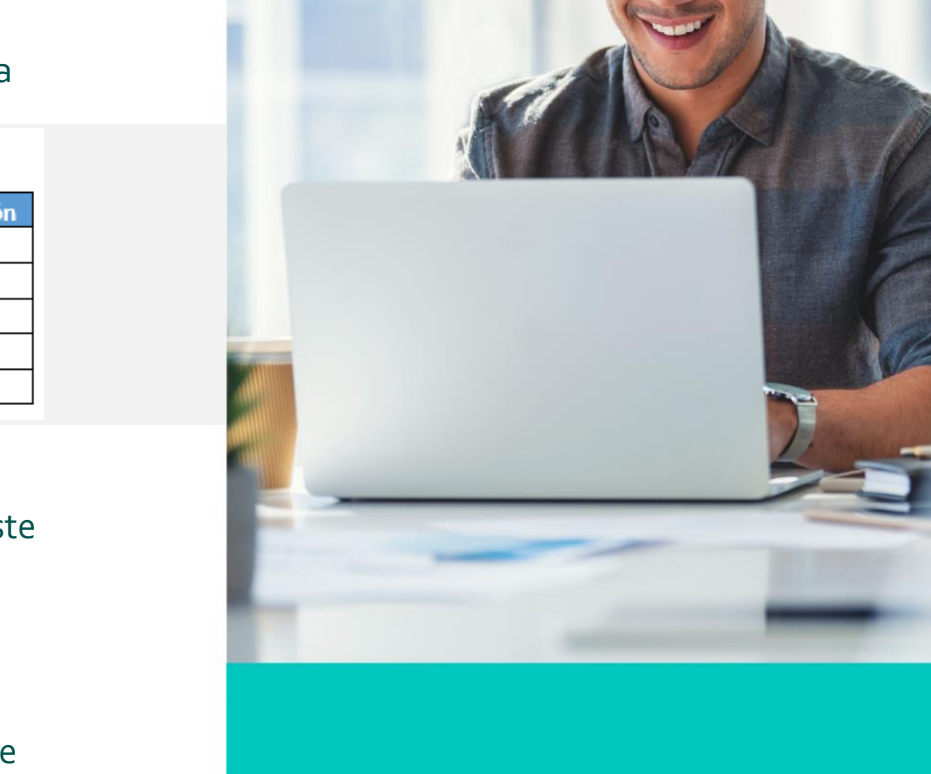

### Cierre

Utilizar las funciones anteriormente estudiadas te podrán ayudar a realizar reportes con mucha mayor precisión en los resultados.

Estas funciones son frecuentemente utilizadas en las bases de datos reales de cualquier área o sector, ya sea industrial, bancaria, médica, entre otras.

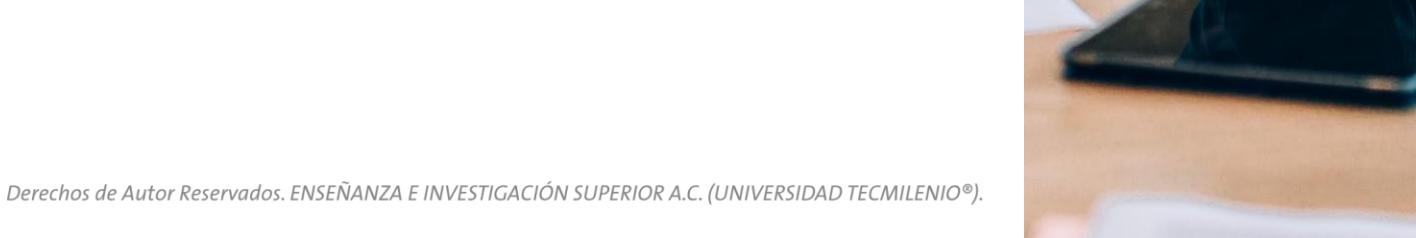

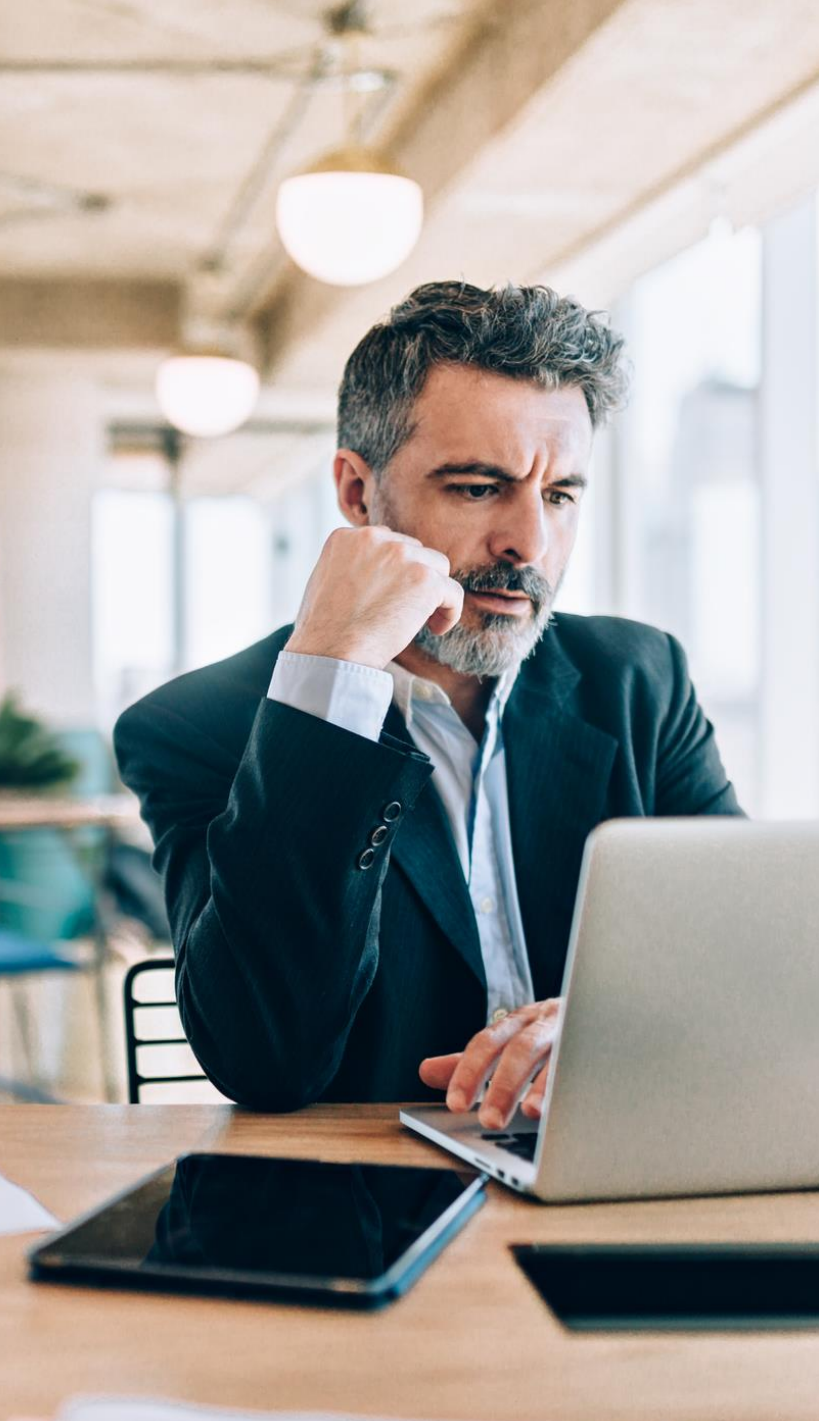